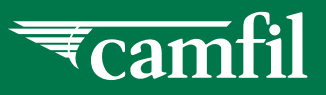

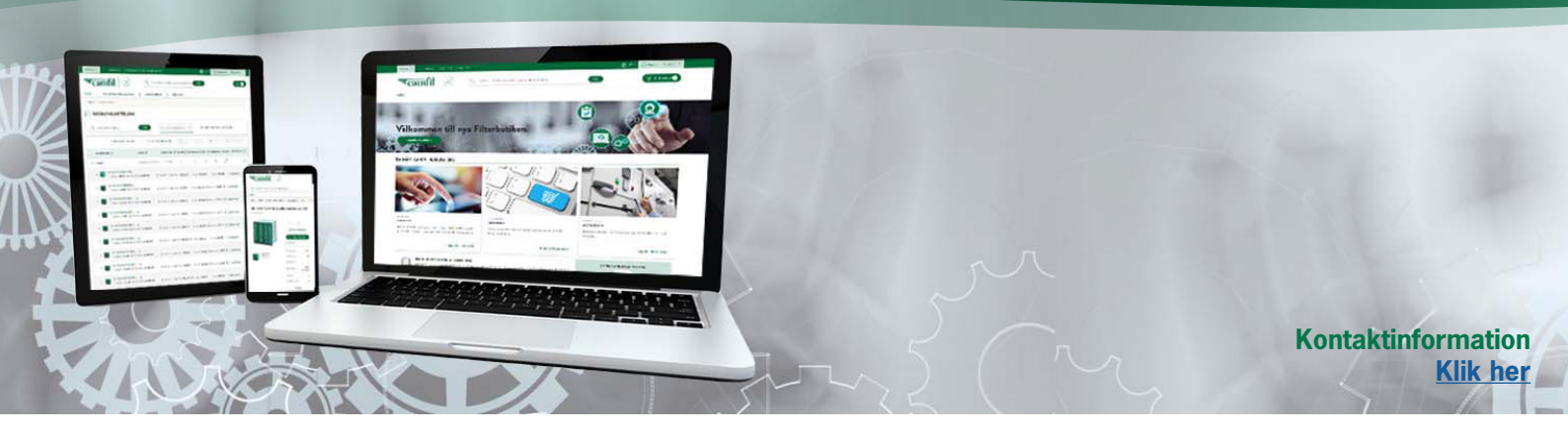

## **OPRET ORDRE**

## **NY WEBSHOP**

En ordre kan oprettes enten fra artikelsøgning, fra et CamCard eller fra AHU-guiden. Følg instruktionerne nedenfor for at se alle muligheder. Du er altid velkommen til at kontakte kundesupport, hvis du har spørgsmål, eller hvis du ikke kan finde det, du leder efter.

## **OPRET ORDRE FRA CAMCARD**

Gå til CamCards - Markér det CamCard som du vil bestille, klik på "Tilføj til kurven".

| ikter AHU-guide Ca | mCards Ordrehistorik Mine tilbud           |                               |                              |                      |                 |
|--------------------|--------------------------------------------|-------------------------------|------------------------------|----------------------|-----------------|
| MINE CAMCAR        | RDS                                        |                               |                              |                      |                 |
| 🖁 Sog CamCards     | Filtrer på kunde                           | •                             |                              | Total antal (        | CamCards: 11    |
|                    | Uis alle CamCards på kunden 🛛 🐻 Import Cam | Card + Opret nyt CamCard ( K  | opier + Flyt                 | 🖨 Print 🛛 🗑 Tit      | oj til kurven 🧹 |
| Titel              | Kundenummer 🗘                              | Sidst 🗢 Bestillingsinterval 🜩 | Næste<br>levering 🗘 Linjer 🗘 | Rediger Brugeradgang | Vælg alle       |
| 123456             | KUNDENAVN                                  | ***                           | 0                            | 1 R                  | $\sim$          |
|                    |                                            |                               | 2                            | 1 8                  |                 |

Gå til checkout, der vil du se en oversigt over dine ordrer, klik på "Se og rediger ordrer" for at komme til redigeringsvisningen, hvor du kan se al information og justere/slette varer.

|                                                | g på produktnavn, artikelnum                                                                                                    | imer eller kategori                                                                                                    |                                                                                                    | Seg                                                                                                    |                                                                                                    | 7 Gå til checkout 🌖                                                                                                    |
|------------------------------------------------|----------------------------------------------------------------------------------------------------|----------------------------------------------------------------------------------------------------|----------------------------------------------------------------------------------------------------|----------------------------------------------------------------------------------------------------|----------------------------------------------------------------------------------------------------|----------------------------------------------------------------------------------------------------|
| CamCards Ordrehistorik                         | Mine tilbud                                                                                                    |                                                                                                    |                                                                                                    |                                                                                                    |                                                                                                    |                                                                                                    |
|                                                |                                                                                                    |                                                                                                    |                                                                                                    |                                                                                                    |                                                                                                    |                                                                                                    |
| lle transaktioner er sikre.                    |                                                                                                    |                                                                                                    |                                                                                                    |                                                                                                    | TOTAL ORDREBELS                                                                                                    | ЭB                                                                                                    |
| 1<br>2                                         |                                                                                                    | + Opret ny ordre                                                                                                    | + Opret nyt CamCard                                                                                         | 🖨 Print                                                                                                    | Total ekski. moms<br>Rabat<br>Moms beløb                                                                                                 | 1.254,69 kr<br>0,00 kr<br>313,68 kr                                                                                                    |
|                                                |                                                                                                    |                                                                                                    | 📋 Siet ord                                                                                                  | ire 🗌                                                                                                    | Total nettopris                                                                                                    | 1.568,37 kr.                                                                                                    |
| 234567<br>TESTKUNDE<br>Kentaktperson           | Reference *<br>ERP#1<br>Dit reksisibilitionsnummer<br>ERP#1                                                                                                 |                                                                                                    | Tilfej e-mail-modtager     Tilfej artikel     Tordobl antallet af artikler     Tordobl antallet af artikler |                                                                                                    | Hvorfor Camfil?     Hurtige leveringer     Gode priser                                                                                   | UI                                                                                                    |
| TESTKUNDE<br>Edwin Ruhr V4 52<br>8220 Brakrand | Vælg leveringsdate<br>5.1.2024                                                                                                    | Ē                                                                                                    | Sist ordre                                                                                                  | ndesu                                                                                                    |                                                                                                    |                                                                                                    |
|                                                |                                                                                                    |                                                                                                    |                                                                                                    | <u>A</u>                                                                                                    |                                                                                                    |                                                                                                    |
|                                                | Conclusts Ordenbistorik<br>Der transaktioner er sikter.<br>1<br>2<br>224557<br>TESTRUNDE<br>Katalagursan<br>Katalagursan<br>Eden Baba Vaj 5<br>8200 Butenad | ConCreds Ordenbischek More Hand<br>Erstemaktionen er schoe.<br>1<br>2<br>224556<br>Estantagenen<br>Eben Bank Vg 53<br>Estantagenen<br>Eden Bank Vg 53<br>Estantagenen<br>Estantagenen<br>Estanta | ConCards Orderstands Marce Black Intermeditioner er store.                                                  | ConCarls & Ordenback More Black  In the small mode of a state of the state of the s | Conclusion     Outershallow       Conclusion     Mater Shallow       Intramadilicities or stations       1       2     + Operating under | Concerts     Operating within       1         2         2         2         2         2         2         2         2         2         2         2         2         2         2         2         2         2         2         2         2         2         2         2         2         2         2         2         2         2         2         2         2         2         2         2         2         2         2 </td |

Nederst på siden finder du knapper til at lukke redigeringsvisning eller gemme justeringer.

|                                                                                  | Besti                                                                                   | l i redigerir                                                                    | ngstilstand                                                      |                                                                                                    |
|----------------------------------------------------------------------------------|-----------------------------------------------------------------------------------------|----------------------------------------------------------------------------------|------------------------------------------------------------------|----------------------------------------------------------------------------------------------------|
| <ul> <li>Ordrer 1 / 1 130503,</li> </ul>                                         | TEST CUSTOMER FOR E-COM (                                                               | DNLY)                                                                            |                                                                  | 🗎 Silet ordre                                                                                                    |
| Kundenummer<br>Kundenavn<br>Kontskäperon<br>Telefonmeddelste<br>Leveringsadresse | 224567<br>TESTRUNDE<br>Kontaktparton<br>TESTRUNDE<br>Ednin Robry Vaj 52<br>8220 Brakend | Reference *<br>ERP#1<br>Dit relvisitions<br>ERP#1<br>Valig levenings<br>5.1.2024 | nummer<br>1360                                                   | Tildig ensilemodlager  Tildig ansled ansled ansled ansled  To foodod analist ansled  To foodod analist ansled  Kommentar SI Camfil's kunde |
| EcoPleat Eco 1<br>Art.nr. 1003947                                                | Gods :: 750x350x                                                                        | mærkning<br>Istand - Du kan                                                      | Tidligste<br>leveringsdato<br>5. jan. 2024<br>edigere flere ordi | I + Listepris: 1.549,00 kr.<br>Din pris: 627,35 kr.<br>rer på samme tid. Høsek at gemme dine ændring                                       |
|                                                                                  |                                                                                         |                                                                                  | Afbryd                                                           | Gem ændringer                                                                                                    |

Hvis du afkrydser feltet "Slet ordre", skal du være <u>opmærksom</u> på, at du skal klikke på teksten "Slet ordre" for at fuldføre sletningen.

For at afgive en ordre skal du kontrollere alle oplysninger og derefter klikke på "Afgiv ordrer".

| ntal ordre:<br>htal artikler: | 1 2                 | + Opret                | ny ordre + Opret nyt CamCard 🛱 Print   | Total ekski, moms<br>Robat<br>Moms belab | 1.254,69 kr<br>0,00 kr<br>313,68 kr |
|-------------------------------|---------------------|------------------------|----------------------------------------|------------------------------------------|-------------------------------------|
| 📄 Siet ordre                  |                     |                        |                                        | Total nettopris                          | 1.568,37 kr.                        |
| Ordrer 1 / 1                  |                     |                        | 🚔 Sket ordre                           | Algivor                                  | trer                                |
| Kundenummer<br>Kundenavn      | 234567<br>TESTKUNDE | Reference *<br>ERP#1   | Tilfoj e-mail-modtager  Tilfoj artikel | () Hvorfor Camfil?                       |                                     |
| Kontaktperson                 | Kontaktperson       | Dit rekvisitionsnummer | Tordobl antallet af artikler           | Hurtige leveringer                       |                                     |

forts.

 $\checkmark$ 

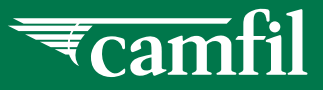

## **OPRET ORDRE FRA ARTIKELSØGNING**

Søg efter den ønskede artikel ved hjælp af søgefeltet til fritekst (se vejledning "Søg artikler").

Udfyld det antal du ønsker at bestille ved at klikke på +/- og derefter på kurven.

| USEFILIKE<br>sefiltre, eller kuvertfilt<br>ligmæssige applikatio | SEFILIRE<br>Itre, eller kuvertfiltre, anvendes i HVAC-applikationer som slutfiltre i industrielle, kom<br>uessige applikationer og som forfilter i HEPA-installationer. |       |                  | erclelle og () Dokumentsogning |    |  |  |
|------------------------------------------------------------------|----------------------------------------------------------------------------------------------------|-------|------------------|--------------------------------|----|--|--|
| is Pose                                                          | \¥                                                                                                    |       |                  | Sortér                         |    |  |  |
|                                                                  | TILFØJ TIL KURV                                                                                                    |       | Detaljeret pr    | oduktinformation               |    |  |  |
| HI-FLO 25                                                        | <b>50 :: 592X892X520-10-25</b>                                                                                                    | + Lis | tepris:<br>pris: | - 4 +                          | H. |  |  |
| Tilføj ge                                                        | odsmærke (valgfrit)                                                                                                    | Lis   | tepris:<br>pris: | - 0 +                          | 8  |  |  |
| Vælg eller o<br>Ordrer O<br>Referenc                             | xret en ny ordre<br>= ERP#1                                                                                                    | O Din | tepris:<br>pris: | - 0 +                          |    |  |  |
|                                                                  | Opret ny ordre 1 føj til eksisterende ordre                                                                                                    | L     | istepris:        | Antal<br>- 0 +                 |    |  |  |

Udfyld et eventuelt godsmærke, klik på "Opret ny ordre". Den valgte artikel og antal tilføjes nu til kurven og et nyt vindue åbnes. Udfyld oplysninger:

**Kunde:** Vælg kundekonto, hvis der mangler oplysninger i feltet.

Kontaktperson: Vælg bruger

Reference: For eksempel navnet på bygningen/objektet.

Dit rekvisitionsnummer: Valgfrit

Telefonnummer: Indtast telefonnummer

**Adresse:** Vælg fra dropdown-menuen (hvis adressen ikke findes her, så indtast ny information i Modtager- og Adresse-felterne **Adresselinje 2:** Anvendes f.eks. til læsserampe.

**Kommentar til Camfils kundeservice:** Udfyld evt. info til gældende ordre - f.eks. maks. pallehøjde, maksimal garagehøjde mm.

Klik på "Opret ordre" og gå til Checkout/kurv for at kontrollerer oplysningerne, før du klikker på "Afgiv ordre" for at fuldføre bestillingen.

| TIL KASSEN                                | TOTAL ORDREBELØB                     |                                               |                                                                                  |                                          |                                        |
|-------------------------------------------|--------------------------------------|-----------------------------------------------|----------------------------------------------------------------------------------|------------------------------------------|----------------------------------------|
| Antal ordre:<br>Antal artikler:           | 1 2                                  | + Opret                                       | ny ordre + Opret nyt CamCard 😝 Print                                             | Total ekski, moms<br>Rabat<br>Moms beløb | 1.254,69 kr.<br>0,00 kr.<br>313,68 kr. |
|                                           |                                      |                                               |                                                                                  | Total nettopris                          | 1.568,37 Kr.                           |
| <ul> <li>Ordrer 1 / 1</li> </ul>          |                                      |                                               | 📋 Slet ordre 🔲                                                                   | baixea                                   | daar 🧹                                 |
| Kundenummer<br>Kundenavn<br>Kontaktperson | 234567<br>TESTKUNDE<br>Kentaksperson | Reference *<br>ERP#1<br>Dit rekvisidonsnummer | 553 Tillej e mail-modtager<br>+ Tillej artikel<br>Ø Fordobl antallet af artikler |                                          |                                        |

Du vil blive spurgt, om du vil oprette et CamCard baseret på denne ordre. Hvis du vil oprette et CamCard, skal du klikke på Ja, og dermed oprettes et CamCard samt ordren bestilles. Ellers klik nej.